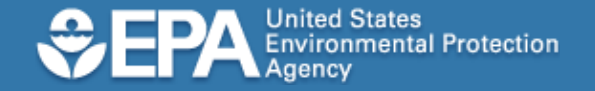

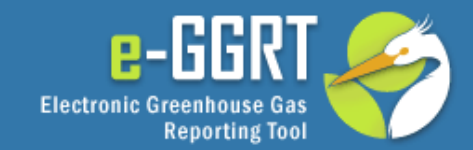

## e-GGRT Tutorial: Registering as a Designated Representative (DR), Alternate Designated Representative (ADR), or Agent

This information is provided by EPA solely for informational purposes. It does not provide legal advice, have legally binding effect, or expressly or implicitly create, expand, or limit any legal rights, obligations, responsibilities, expectations, or benefits in regard to any person.

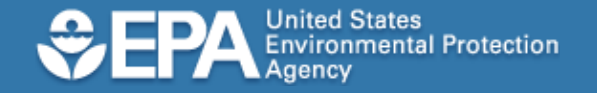

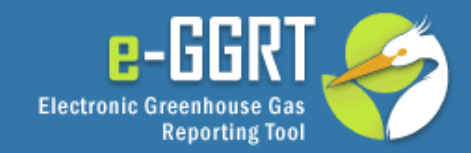

## Audience

- This tutorial applies to you if you will be a DR, ADR or Agent for a facility or supplier that is subject to the Mandatory Greenhouse Gas Reporting Rule.
- In the Facility Setup tutorial, we showed you how to use e-GGRT to appoint these individuals. In this tutorial, we will demonstrate how these individuals accept these appointments.

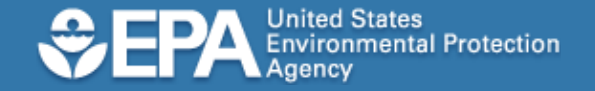

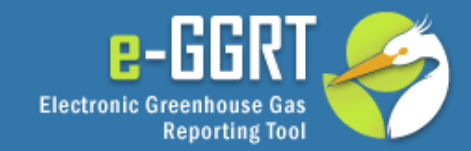

### Part 1. Accepting a DR/ADR Appointment Part 2. Accepting an Agent Appointment Part 3. Approving an Agent Appointment

In Part 1 of this tutorial, we will explain how to accept an appointment to become a DR or an ADR. We will demonstrate the process used by a DR, but the process used by an ADR is essentially the same.

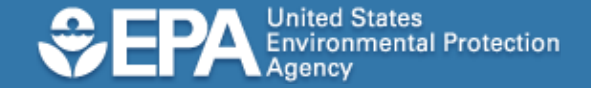

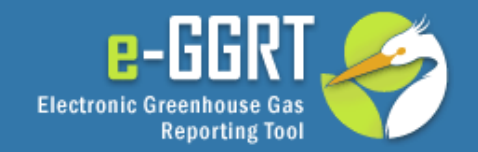

| e-GGRT: Accept appointment as Designated Representative - Message (HTML) – 🗆 🗙                                                                                                    |                                                                                                    |                                                                                                    |                                                                                                    |                                                       |                    |  |  |
|----------------------------------------------------------------------------------------------------|----------------------------------------------------------------------------------------------------|----------------------------------------------------------------------------------------------------|----------------------------------------------------------------------------------------------------|-------------------------------------------------------|--------------------|--|--|
| Message De                                                                                                    | veloper                                                                                                    |                                                                                                    |                                                                                                    |                                                       | 0                  |  |  |
| Reply Reply Forward<br>to All<br>Respond                                                                                                    | Delete Move to Create Other<br>Folder * Rule Actions *<br>Actions                                                                                                    | Block Not Junk<br>Sender Junk E-mail                                                                                                    | Categorize Follow Mark a Unrea                                                                                                    | And Find<br>And Find<br>Related →<br>Select →<br>Find |                    |  |  |
| From: e-GGRT<br>To: Jacob Zern (j;<br>Cc:<br>Subject: e-GGRT: Acce                                                                                                    | From: e-GGRT Sent: Wed 5/26/2010 2:00 PM<br>To: Jacob Zern @lancastercarbonemitters.com)<br>Cc:                                                                                                    |                                                                                                    |                                                                                                    |                                                       |                    |  |  |
| <ul> <li>A Notice from EPA</li> <li>You have been appoint of the second provided of the second provided.</li> <li>Invitation Cod</li> <li>Click the Go butt</li> <li>Complete the act</li> <li>If you feel you receit</li> </ul> | <b>Vs Electronic Greenhouse</b><br>ointed to be Designated Reprevent<br>Vednesday, May 26, 2010.<br>nment, follow these steps:<br>at <u>https://ghgreporting.epa.</u><br>ge, find the "Accept an Invitat<br><b>ie: F3D634F0143C41A1BD</b><br>ton to open the Accept Assign<br>cceptance process.<br>ived this message in error plea | Gas Reporting Too<br>esentative (DR) for LA<br>gov<br>ion" panel, then copy<br>DA42F14C54F9146<br>ment screens.<br>ase contact us at egre | I (e-GGRT)<br>ANCASTER CARBON EN<br>and paste the following and paste the following the following states the following states the following s | NITTERS, INC.                                         | You were appointed |  |  |

Before e-GGRT sends out an invitation, you or someone else must register your facility or supplier in e-GGRT and identify you as the DR by providing your name, phone number, and email address.

After EPA has reviewed this information, e-GGRT will send you an email invitation containing an invitation code.

-

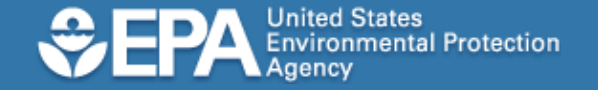

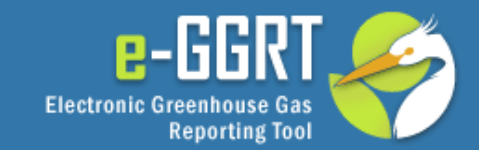

# e-GGRT Login Page

To access the e-GGRT login page, use your web browser to go to: https://ghgreporting.epa.gov

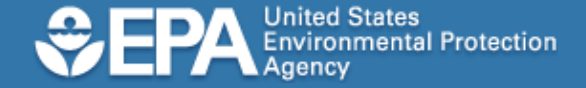

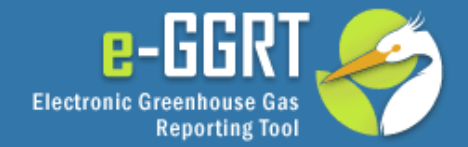

### Please enter your e-🕜 e-GRET Help Welcome to EPA's electronic Greenhouse Gas e-GRET LOGIN GGRT user id and Reporting Tool User name: About e-GRET password and click Password: EPA's Electronic Greenhouse Gas REporting Tool (e-GRET) supports facility and supplier reporting for the Mandatory Reporting of Greenhouse Gases Rule. The rule LOGIN. LOGIN requires electronic reporting of greenhouse gas (GHG) emissions from large sources and suppliers in the United States. Forgot your User name or Password? Additional information on e-GRET New e-GRET Users Must Register New users must complete a one-time Warning Notice registration process. After establishing a e-GGRT user id and user account you can register your EPA's e-GRET Registration procedure is part of a United States Environmental Protection Agency (EPA) computer system, which is for authorized use only. Unauthorized access or use of this facility. computer system may subject violators to criminal, civil, and/or administrative action. All information on password, you will this computer system may be monitored, recorded, read, copied, and disclosed by and to authorized NEW USER REGISTRATION personnel for official purposes, including law enforcement. Access or use of this computer system by any person, whether authorized or unauthorized, constitutes consent to these terms. You are already registered if... **Privacy Statement GGRT** first. Please You have a CDX Account EPA will use the personal identifying information which you provide for the expressed purpose of If you have an existing CDX Web registration to the Central Data Exchange site and for updating and correcting information in internal EPA databases as necessary. The Agency will not make this information available for other purposes account, login above with your CDX refer to the e-GGRT unless required by law. EPA does not sell or otherwise transfer personal information to an outside Username and Password third party. [Federal Register: March 18, 2002 (Volume 67, Number 52)][Page 12010-12013]

EPA Home | Privacy and Security Notice | Contact Us

eGRET RY2010.4.6 UA1-1

If you do not have an need to register with e-**User Registration** Tutorial for more information.

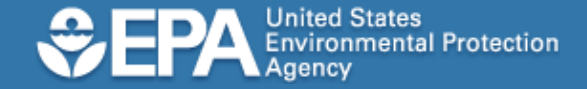

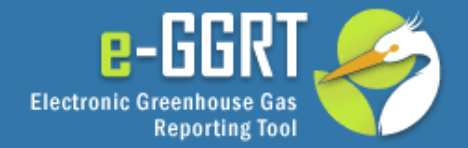

### Helio, Mark Palmer | My Profile | Logout

GO

### CACCEPT AN INVITATION: 😧 e-GRET Help REGISTER A FACILITY Responding to a Facility Invitation? YOUR FACILITIES: Paste the Invitation Code into the field Your Role Facility or Supplier below, then click 'GO' No Registered Facility Management Task e-GRET HELP DESK e-GRET Announcements 2010-04-27 Bolded short announcement title Vestibulum vel aliquam elit. Nulla quis mauris uma, sed tristique diam. Praesent tempor diam id odio adipiscing et porttitor est interdum. Phasellus at dapibus elit. Vestibulum quis risus lectus, sed bibendum nunc. Vestibulum sed orci metus, et laoreet erat. Integer blandit nulla guis diam tincidunt eleifend. 2010-04-27 Pellentesque sed nisl vitae erat. 2010-04-04 Hello. 2010-05-06 NEWEST ANNOUNCEMENT

After you log into e-GGRT, copy the Invitation Code from the email invitation you received into the box on the home page titled "ACCEPT AN **INVITATION**" and click GO.

Eros malesuada porta sed tincidunt nulla. Quisque eget lacus velit, id elementum dolor. Integer metus libero, eleifend sed imperdiet vel, fringilla a

Test Announcement from Chris

This is a test of the SAIC test team. Please be advised that testing is underway and this message should no longer exist after MAY 7th, 2010.

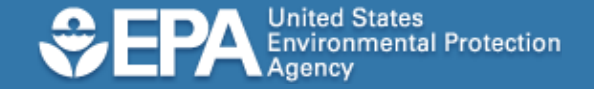

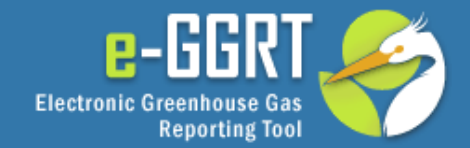

🕜 e-GRET Help

| POTOM   | SENERATING STA |                |
|---------|----------------|----------------|
| Confirm | Sign COR       | Approve Agents |
|         |                |                |

*HACK* 

NEXT ►

| Confirm Sign COR Approve A                                                                                          | gents                                                                                                    |                          |
|----------------------------------------------------------------------------------------------------|----------------------------------------------------------------------------------------------------|--------------------------|
| ARE YOU THE DESIGNATED REPR                                                                                         | SENTATIVE?                                                                                                    |                          |
| EPA requires each Facility and Support<br>certify submissions. The DR may ch<br>delegate authority to one or more A | plier to have one, and only one, Designated Representative (DR) to<br>cose an Alternate Designated Representative (ADR) and may<br>sents to submit reports. |                          |
| If you accept the role, you will digite<br>screens that follow.                                                     | Ily sign and submit a Certificate of Representation (COR) in the                                                                                            |                          |
|                                                                                                    |                                                                                                    | denotes a required field |
| You have been identified by John Con<br>POTOMAC RIVER GENERATING<br>1400 NORTH ROYAL STREET<br>ALEXANDRIA VA, 22314 | nors as the Designated Representative (DR) for:<br>S STN                                                                                                    |                          |
| Do you accept this *<br>appointment?                                                                                | Yes     No     No                                                                                                    |                          |
| If you do not accept, please<br>explain                                                                             |                                                                                                    | <<br>×                   |
| John Connors suggested the followin<br>Chris French:<br>7036764701<br>frenchch@saic.com                             | g person as your Alternate Designated Representative for this                                                                                               | facilty:                 |
| Do you confirm the ADR *<br>appointment?                                                                            | Ves<br>(No — change the ADR appointment<br>(note, this option only apples when an ADR was appointed)                                                        |                          |
|                                                                                                    | No — do NOT appoint an ADR at this time                                                                                                    |                          |
| ADR APPOINTMENT                                                                                                    |                                                                                                    |                          |
| First Name 🛪                                                                                                    | Elijah                                                                                                    |                          |
| Last Name 🖈                                                                                                    | Bailey                                                                                                    |                          |
| Middle Initial                                                                                                    |                                                                                                    |                          |
| Phone 🖈                                                                                                    | (571) 222-4403                                                                                                    |                          |
|                                                                                                    |                                                                                                    |                          |

Use this page to accept your appointment as DR.

On this page e-GGRT will also display the ADR who was identified during facility registration. You can confirm this appointment or identify someone else to serve in this role.

Click NEXT to continue.

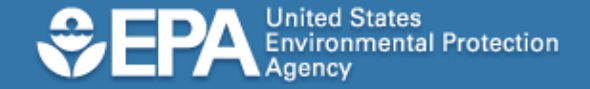

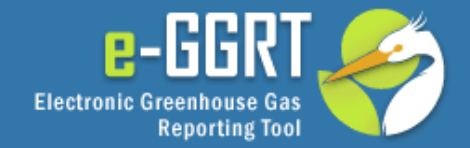

| REGISTRATION | FACILITY SETUP                                                                                     | TION CEPT ASSIGNMENT                                                                                                    | Hello, John Connors   My Profile   Logout                                                                                                    |
|--------------|----------------------------------------------------------------------------------------------------|----------------------------------------------------------------------------------------------------|----------------------------------------------------------------------------------------------------|
| RET Help     | POTOMAC RIVER GENERAT                                                                              | ING STN<br>Agents                                                                                                    |                                                                                                    |
|              | YOUR ELECTRONIC SIGNATURE<br>Your electronic signature is requir<br>password and answer your chall | red on the Certificate of Representation (COR). Please enter your<br>enge question.                                                                                                    | denotes a required field                                                                                                    |
|              | Certificate of Represen                                                                            | tation                                                                                                    |                                                                                                    |
|              | - FACILITY OR SUPPLIER INFORMAT                                                                    | 7ION                                                                                                    |                                                                                                    |
|              | Facility or Supplier Name                                                                          | POTOMAC RIVER GENERATING STN                                                                                                    |                                                                                                    |
|              | Address                                                                                            | 1400 NORTH ROYAL STREET<br>ALEXANDRIA VA, 22314                                                                                                    |                                                                                                    |
|              | Owners and Operators                                                                               | Chris French: EDIT Facility Information                                                                                                    |                                                                                                    |
|              | - REPRESENTATIVE INFORMATION                                                                       |                                                                                                    |                                                                                                    |
|              | Designated Representative                                                                          | John Connors<br>8301 Greensboro Drive<br>McLean VA, 22102<br>7036764701<br>connorsj@saic.com                                                                                                    |                                                                                                    |
|              | Alternate Designated<br>Representative<br>(appointed)                                              | Chris French<br>7036764701<br>frenchch@saic.com                                                                                                    |                                                                                                    |
|              | - CERTIFICATION STATEMENTS                                                                         |                                                                                                    |                                                                                                    |
|              |                                                                                                    | I certify that I was selected as the designated representative or all<br>an agreement binding on the owners and operators of the facility of                                                                            | ternate designated representative, as applicable, by<br>or supplier, as applicable.                                                                  |
|              |                                                                                                    | I certify that I have all the necessary authority to carry out my dutiv<br>behalf of the owners and operators of the facility or supplier, as a<br>shall be fully bound by my representations, actions, inactions, or s | es and responsibilities under 40 CFR part 98 on<br>pplicable, and that each such owner and operator<br>ubmissions.                                   |
|              |                                                                                                    | I certify that the owners and operators of the facility or supplier, a me by the Administrator or a court regarding the facility or supplier                                                                            | s applicable, shall be bound by any order issued to .                                                                                                |
|              |                                                                                                    | If there are multiple owners and operators of the facility or supplie<br>notice of my selection as the 'designated representative' or 'alterna<br>the agreement by which I was selected to each owner and operat        | r, as applicable, I certify that I have given a written<br>ate designated representative', as applicable, and of<br>tor of the facility or supplier. |
|              | - PASSWORD                                                                                         |                                                                                                    |                                                                                                    |
|              | Deeword                                                                                            | 1 Submit Decouved                                                                                                    |                                                                                                    |

Next, e-GGRT displays the Certificate of Representation for your facility or supplier.

Please review the information on this page to make sure it is accurate.

If you want to change the name of the ADR, click BACK to make the change.

If you would like to edit facility information before signing, click the link that says "Edit Facility Information".

**♦ BACK** 

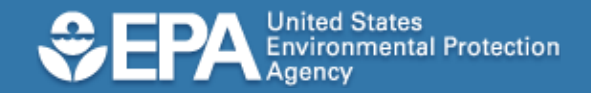

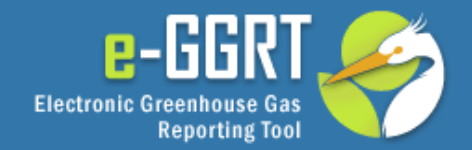

| ABOUT REGISTRATION                                              | FACILITY SETUP VERIFICATION                                                                                                    | Hello, Jacob   My Profile   Logout |
|-----------------------------------------------------------------|----------------------------------------------------------------------------------------------------|------------------------------------|
| e-GRET Help<br>About the Certificate of<br>Representation (COR) | Confirm Sign COR Approve Agents                                                                                                    |                                    |
| 🖺 Tracking Report                                               | EDIT FACILITY OR SUPPLIER INFORMATION<br>You can edit the Facility or Supplier information on the Certificate of Representation<br>(COR). Changes made here will update the Facility or Supplier profile. | ★ denotes a required field         |
|                                                                 | Facility or SupplierName * Lancaster Carbon Emitters, Inc.                                                                                                    |                                    |
|                                                                 | Street Address * 11005 York County Road                                                                                                    |                                    |
|                                                                 | City * Lancaster                                                                                                    |                                    |
|                                                                 | State * Pennsylvania. 💌                                                                                                    |                                    |
|                                                                 | ZIP Code * 19301                                                                                                    |                                    |
|                                                                 | OWNERS AND OPERATORS                                                                                                    |                                    |
|                                                                 | Owner or Operator * Jacob Zem Fuel, Inc.                                                                                                    |                                    |
|                                                                 | Owner or Operator Central Pennsylvania Power Company                                                                                                    |                                    |
|                                                                 | ADD Another Owner or Operator                                                                                                    |                                    |
|                                                                 | CANCEL SAVE                                                                                                    |                                    |
|                                                                 |                                                                                                    | e-GRET version 1.0   FR3-12        |

Here you can edit the information about your facility or supplier and provide names of owners and operators. You can also change this information later if needed.

When you are finished, click SAVE to continue.

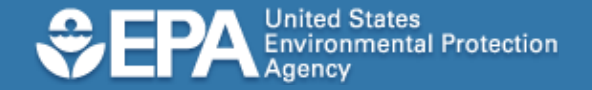

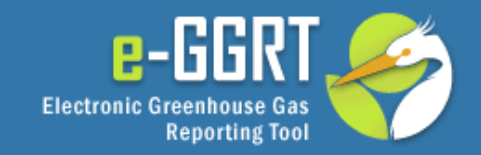

| ? e-GRET Help | POTOMAC RIVER GENERAT                                       | ING STN                                                                                                    |                                                                                                    |
|---------------|-------------------------------------------------------------|----------------------------------------------------------------------------------------------------|----------------------------------------------------------------------------------------------------|
|               | Ø                                                           |                                                                                                    |                                                                                                    |
|               | Confirm Sign COR Approve                                    | Agents                                                                                                    |                                                                                                    |
|               | YOUR FLECTRONIC SIGNATURE                                   |                                                                                                    |                                                                                                    |
|               | Your electronic signature is requir                         | ed on the Certificate of Representation (COR). Please enter your                                                                                                    |                                                                                                    |
|               | password and answer your chall                              | enge question.                                                                                                    | denotes a required field                                                                                                    |
|               | Certificate of Represen                                     | tation                                                                                                    | denotes a required neid                                                                                                    |
|               | - FACILITY OR SUPPLIER INFORMAT                             | 70N                                                                                                    |                                                                                                    |
|               | Facility or Supplier Name                                   | POTOMAC RIVER GENERATING STN                                                                                                    |                                                                                                    |
|               | Address                                                     | 1400 NORTH ROYAL STREET<br>ALEXANDRIA VA, 22314                                                                                                    |                                                                                                    |
|               | Owners and Operators                                        | Chris French                                                                                                    |                                                                                                    |
|               | - REPRESENTATIVE INFORMATION                                |                                                                                                    |                                                                                                    |
|               | Designated Representative                                   | John Connors<br>8301 Greensboro Drive<br>McLean VA, 22102<br>709764701<br>connorsj@saic.com                                                                                                    |                                                                                                    |
|               | Alternate Designated<br>Representative<br>(appointed)       | Chris French<br>7036764701<br>frenchch@saic.com                                                                                                    |                                                                                                    |
|               | - CERTIFICATION STATEMENTS                                  |                                                                                                    |                                                                                                    |
|               |                                                             | I certify that I was selected as the designated representative or alte<br>an agreement binding on the owners and operators of the facility or                                                                              | rnate designated representative, as applicable, by<br>supplier, as applicable.                                                                 |
|               |                                                             | I certify that I have all the necessary authority to carry out my duties<br>behalf of the owners and operators of the facility or supplier, as ap<br>shall be fully bound by my representations, actions, inactions, or su | s and responsibilities under 40 CFR part 98 on<br>plicable, and that each such owner and operator<br>bmissions.                                |
|               |                                                             | I certify that the owners and operators of the facility or supplier, as<br>me by the Administrator or a court regarding the facility or supplier.                                                                          | applicable, shall be bound by any order issued to                                                                                              |
|               |                                                             | If there are multiple owners and operators of the facility or supplier,<br>notice of my selection as the 'designated representative' or 'alternat<br>the agreement by which I was selected to each owner and operato       | as applicable, I certify that I have given a written<br>e designated representative', as applicable, and of<br>ir of the facility or supplier. |
|               | - PASSWORD                                                  |                                                                                                    |                                                                                                    |
|               | Password *                                                  | ••••••                                                                                                    |                                                                                                    |
|               | - CHALLENGE QUESTION                                        |                                                                                                    |                                                                                                    |
|               | What is the first and middle * name of your oldest sibling? | Submit Question                                                                                                    |                                                                                                    |
|               | <b>A BACK</b>                                               |                                                                                                    |                                                                                                    |
|               |                                                             |                                                                                                    |                                                                                                    |

Please read carefully each statement in the Certificate of Representation before signing.

To sign, please enter your e-GGRT password and click Submit.

Next, e-GGRT will display one of the five challenge questions associated with your user account. To complete the signature you must correctly answer the challenge question and click "Submit".

If you have completed and submitted the Certificate of Representation in this step as the ADR and not the DR, please note that the Certificate of Representation will not be considered complete until it has been signed and submitted by the Designated Representative. A complete, signed and submitted Certificate of Representation must be electronically submitted to EPA at least 60 days before the reporting deadline.

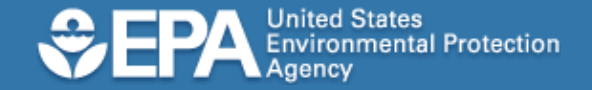

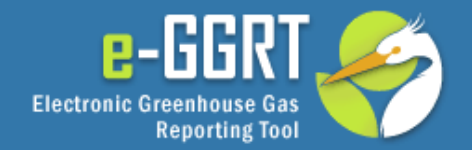

| e-GRET Help         |                                                                                                    | ter Carbon Emitters, Inc.                                                  |                                                                              |                                                                                                    |
|---------------------|----------------------------------------------------------------------------------------------------|----------------------------------------------------------------------------|------------------------------------------------------------------------------|----------------------------------------------------------------------------------------------------|
| oonsibilities (PDF) | Comm                                                                                                    | Sign COR Approve Agents                                                    | 5                                                                            |                                                                                                    |
| RR part 98 (PDF)    | WHAT                                                                                                    | IS AN AGENT?                                                               |                                                                              |                                                                                                    |
| racking Report      | You can delegate your authority to submit reports to EPA to one or more individuals<br>known as Agents. The persons below were suggested for this Facility or Supplier<br>during registration.<br>e-GRET will send e-mail invitations to the Agents that you select.<br>Note: You may add, edit, or delete Agents at a later date using e-GRET Facility<br>Management tools. |                                                                            |                                                                              | e individuals<br>Supplier                                                                           |
|                     | Manage                                                                                                    | ement tools.                                                               | sins at a fater date dsing e-ord_fin                                         | * denotes a required field                                                                          |
|                     | SUGGES                                                                                                    | ement tools.                                                               | Phone                                                                        | * denotes a required field                                                                          |
|                     | SUGGES                                                                                                    | e Name<br>Christine Schrode                                                | Phone<br>(610) 888-9900                                                      | * denotes a required field           Email           schrodec@work.com                              |
|                     | SUGGES<br>Approv                                                                                                    | ement tools.  STED AGENTS  Christine Schrode  Gary Williams                | Phone<br>(610) 888-9900<br>(610) 888-9911                                    | * denotes a required field           Email           schrodec@work.com           williamsg@work.com |
|                     | SUGGES                                                                                                    | ement tools.  STED AGENTS  Christine Schrode Gary Williams Angela Forgione | Phone         (610) 888-9900           (610) 888-9911         (571) 222-4420 | temail     schrodec@work.com     williamsg@work.com     forgione@zernfuel.com                       |

Next, e-GGRT will provide a list of potential Agents that were identified during facility registration.

To select an Agent for approval, click the checkbox next to the Agent's name and click NEXT.

If no Agents have been identified yet, you can add an Agent now. You may also add agents later.

If you wish to add an Agent, click the link labeled "Add an Agent".

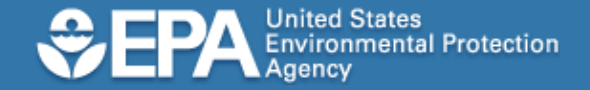

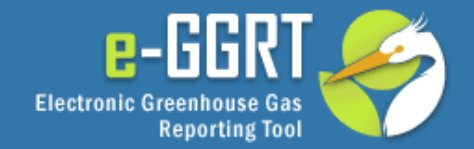

| ABOUT REGISTRATION | FACILITY SETUP                                                                                                    | ION                                                                                   | NT                          | Hello, John Connors   My Profile   Logout |
|--------------------|----------------------------------------------------------------------------------------------------|---------------------------------------------------------------------------------------|-----------------------------|-------------------------------------------|
| e-GRET Help        | POTOMAC RIVER GENERATII                                                                                                    | NG STN<br>Agents                                                                      |                             |                                           |
|                    | WHAT IS AN AGENT?<br>You can delegate your authority to<br>Agents. The persons below were a<br>e-GRET will send e-mail invitations to<br>Note: You may add, edit, or delete A | ore individuals known as<br>lier during registration.<br>T Facility Management tools. | notes a required field      |                                           |
|                    | SUGGESTED AGENTS                                                                                                    |                                                                                       |                             | ſ                                         |
|                    | Tony Valinote                                                                                                    | 7036764701                                                                            | Email<br>valinotea@saic.com | Suggested                                 |
|                    | - AGENT APPOINTEE                                                                                                    | Matthew                                                                               |                             |                                           |
|                    | Last Name *                                                                                                    | Wood                                                                                  |                             |                                           |
|                    | Phone *                                                                                                    |                                                                                       |                             |                                           |
|                    | E-mail *                                                                                                    |                                                                                       |                             |                                           |
|                    |                                                                                                    | SAVE                                                                                  |                             |                                           |
|                    | BACK NEXT                                                                                                    |                                                                                       |                             |                                           |
|                    |                                                                                                    |                                                                                       |                             | eGRET RY2010.5.10   FR3-10                |

Enter the Agent's name, phone number and email address, and then click SAVE.

E-GGRT will send this information to EPA for approval, then notify each Agent. After the Agent accepts, the DR signs a Notice of Delegation to complete the process.

Once you are finished adding Agents, click NEXT.

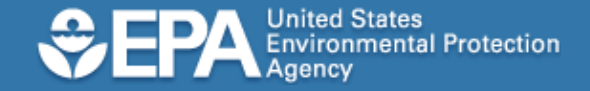

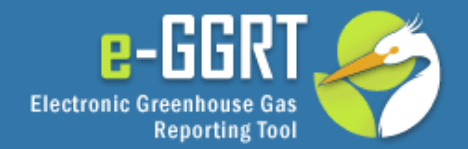

| ABOUT REGISTRATION | ▶ FACILITY SETUP ▶ VERIFICATION ► ACCEPT ASSIGNMENT                                                                                                    | Hello, Jacob   My Profile   Logout |
|--------------------|----------------------------------------------------------------------------------------------------|------------------------------------|
| 😢 e-GRET Help      | Lancaster Carbon Emitters, Inc.                                                                                                    |                                    |
| What's Next?       | Confirm Sign COR Approve Agents                                                                                                    |                                    |
| QUESTIONS?         |                                                                                                    |                                    |
| GHGMRR@epa.gov     | FACILITY OR SUPPLIER REGISTRATION                                                                                                    |                                    |
| 📔 Tracking Report  | You may want to print this screen for your records.                                                                                                    |                                    |
|                    | You have submitted a Certificate of Representation (COR) to become the Designated<br>Representative (DR) of Lancaster Carbon Emitters, Inc., 123 1st Avenue North,<br>Willmington, DE 55555. If you have appointed an Alternate Designated<br>Representative (ADR) that person must sign the COR to make it complete.<br>e-GRET will send e-mail invitations to any ADR or Agent you have appointed.<br>Your Certificate of Representation |                                    |
|                    |                                                                                                    |                                    |

Now that you have signed and submitted a Certificate of Representation to become the DR for your facility, e-GGRT will allow you to prepare and submit greenhouse gas reports for the facility.

If you wish, you may print a copy of this page for your records.

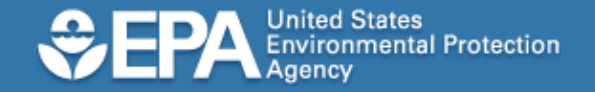

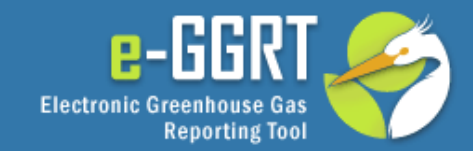

### Part 1. Accepting a DR/ADR Appointment Part 2. Accepting an Agent Appointment Part 3. Approving an Agent Appointment

In Part 2 of this tutorial, we will show you how to accept the appointment to become an Agent for a facility.

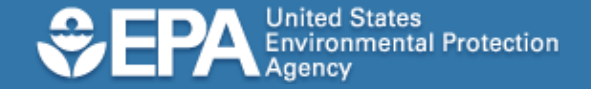

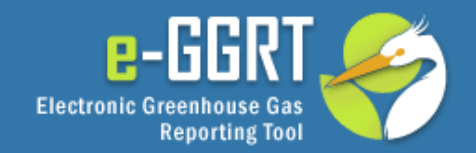

| <b>C</b> ) | 🚽 🔊 😈 🔶         | <b>₽</b>               |                  | e-GGRT: Accept appoint          | ment as Agent – I | Message (  | (HTML)          |                         | x    |
|------------|-----------------|------------------------|------------------|---------------------------------|-------------------|------------|-----------------|-------------------------|------|
|            | Message De      | eveloper               |                  |                                 |                   |            |                 |                         | 0    |
|            |                 | X                      | ř. 🍝             | Safe Lists -                    | <b>•</b>          |            | 🐴 Find          |                         |      |
|            |                 |                        |                  |                                 |                   |            | 🔄 Related 👻     |                         |      |
| керіу      | to All          | Folder *               | Rule Actions     | Sender                          | Tategorize Follow | Unread     | 🔓 Select 👻      |                         |      |
|            | Respond         | Actio                  | ons              | Junk E-mail 🛛 🖻                 | Options           | Fa         | Find            |                         |      |
| From:      | e-GGRT          |                        |                  |                                 |                   |            |                 | Sent: Wed 5/26/2010 2:0 | 0 PM |
| To:        | Christine Sch   | rode (christine.schrod | de@lancastercarb | onemitters.com)                 |                   |            |                 |                         |      |
| Ca         | - COT As        |                        |                  |                                 |                   |            |                 |                         |      |
| Subject:   | e-GGRT: ACC     | ept appointment as A   | igeni            |                                 |                   |            |                 |                         | -    |
| ANG        | otice from EP/  | A's Electronic         | Greenhous        | e Gas Reporting To              | ol (e-GGRT)       |            |                 |                         |      |
| Vou        | have been ann   | ointed by Jacob        | Zern to act      | as their Agent for LAN          |                   |            | EDS INC VO      | www.were appointed by   |      |
| Jaco       | b Zern on Wed   | nesday, May 26,        | , 2010.          | as their Agent for LAN          |                   |            | LIND, INC. TO   |                         |      |
|            |                 |                        |                  |                                 |                   |            |                 |                         |      |
| To a       | ccept this appo | ointment, follow       | these steps:     |                                 |                   |            |                 |                         |      |
| 4.1        |                 | E at https://abay      | roporting on     | 2.001                           |                   |            |                 |                         |      |
| 2 (        | ogin to e-ook   | ae find the "Acc       | cept an Invit    | a.gov<br>ation" papel, then con | v and paste the f | Following  | 1 Invitation Co | ode in the field        |      |
|            | provided.       | ge/initiatine /iee     | cope an invit    |                                 | y and public the  | onormig    | ,               |                         | =    |
| i          | nvitation Co    | de: B6A573D1           | 767C39A2         | BAF375F15A77F528                | 37                |            |                 |                         |      |
| 3. (       | lick the Go but | ton to open the        | Accept Dele      | gation screens.                 |                   |            |                 |                         |      |
| 4. (       | Complete the 1- | page acceptanc         | ce process.      |                                 |                   |            |                 |                         |      |
| Ifvo       | u feel vou rece | ived this messa        | ae in error p    | ease contact us at eq           | rethelndesk@ea    | ret saic o | om              |                         |      |
| 1.70       |                 |                        | ge in en or p    | ease conduct as at og           |                   | 01.0010.0  |                 |                         |      |
|            |                 |                        |                  |                                 |                   |            |                 |                         |      |

After a DR or ADR appoints you as an Agent for a facility, EPA will review the appointment. After EPA approves the appointment, e-GGRT will send you an email invitation containing an invitation code.

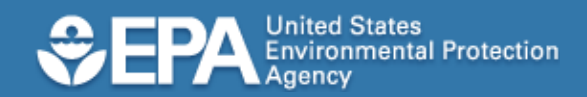

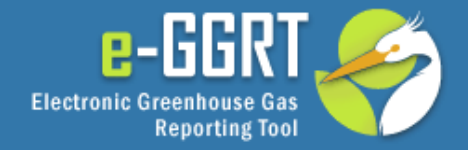

|                                                                  | Hello, Mark Palmer   My Profile   Logout                                                                                                    | You will need a valid e-                                                                                                    |
|------------------------------------------------------------------|----------------------------------------------------------------------------------------------------|----------------------------------------------------------------------------------------------------|
| CRET Help     YOUR FACILITY   Your Role   No Registered Facility | CCEPT AN INVITATION:   Responding to a Facility Invitation?   Paste the Invitation Code into the field below, then click 'GO'   GO     Management Task   e-GRET HELP DESK     Call Code short announcement tille   Vestibulum vel aliquam elit. Nulla quis mauris uma, sed tristique diam.   Praesent tempor diam id odia adipiscing et portitor est interdum.   Phaseellus at dapibus elit. Vestibulum quis risus lectus, sed bibendum nunc.   Vestibulum vel aliquam elit. Nulla quis diam tincidunt aleifend.   2010-04-27   Pellentesque sed nisl vitae   Eros malesuada porta sed tincidunt nulla. Quisque eget lacus velit, id elementum dolor.   uelifend sed imperdiet vel, fringilla a erat.   2010-05-06   MEWEST ANNOUNCEMENT   This is a test of the SAIC test team.   Please be advised that testing is underway and this message should no longer exist after MAY 7th, 2010. | GGRT user id and<br>password to accept the<br>invitation. If you do not<br>have one you must<br>register with e-GGRT<br>first.<br>After you log into e-<br>GGRT, copy the<br>Invitation Code into the<br>box on the home page<br>titled "ACCEPT AN<br>INVITATION" and click<br>GO. |

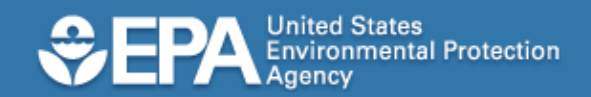

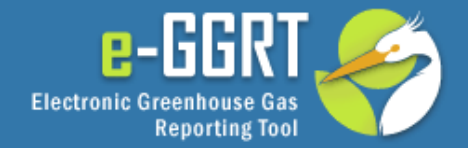

| FACILITY OR SUPPLIER INFO                                             | REPS AND AGENTS UNITS OTHER                                                                                                    | Hello, Tina   My Profile   Logout |
|-----------------------------------------------------------------------|----------------------------------------------------------------------------------------------------|-----------------------------------|
| <ul> <li>e-GRET Help</li> <li>Overview of Agent duties and</li> </ul> | Lancaster Carbon Emitters, Inc.<br>O<br>Accept                                                                                                    |                                   |
| responsibilities (PDF)<br>40 CRR part 98 (PDF)                        | ARE YOU AN AGENT?<br>A Facility Designated Representative (DR), or Alternate Designated Representative<br>(ADR) may choose may delegate authority to one or more Agents to submit reports. |                                   |
|                                                                       | You have been appointed by Jacob Zern to be his or her <b>Agent</b> for:<br>Lancaster Carbon Emitters, Inc.<br>11005 York County Road<br>Lancaster PA 19301                                | * denotes a required field        |
|                                                                       | Do you accept this * O Yes<br>delegation? No<br>If you do not accept,<br>please explain                                                                                                    |                                   |
|                                                                       | NEXT >                                                                                                    | e-GRET version 1.0   FR7-4        |

Here you can accept the invitation, then click NEXT to continue.

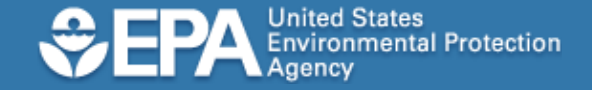

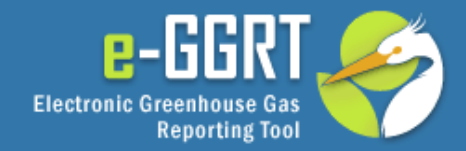

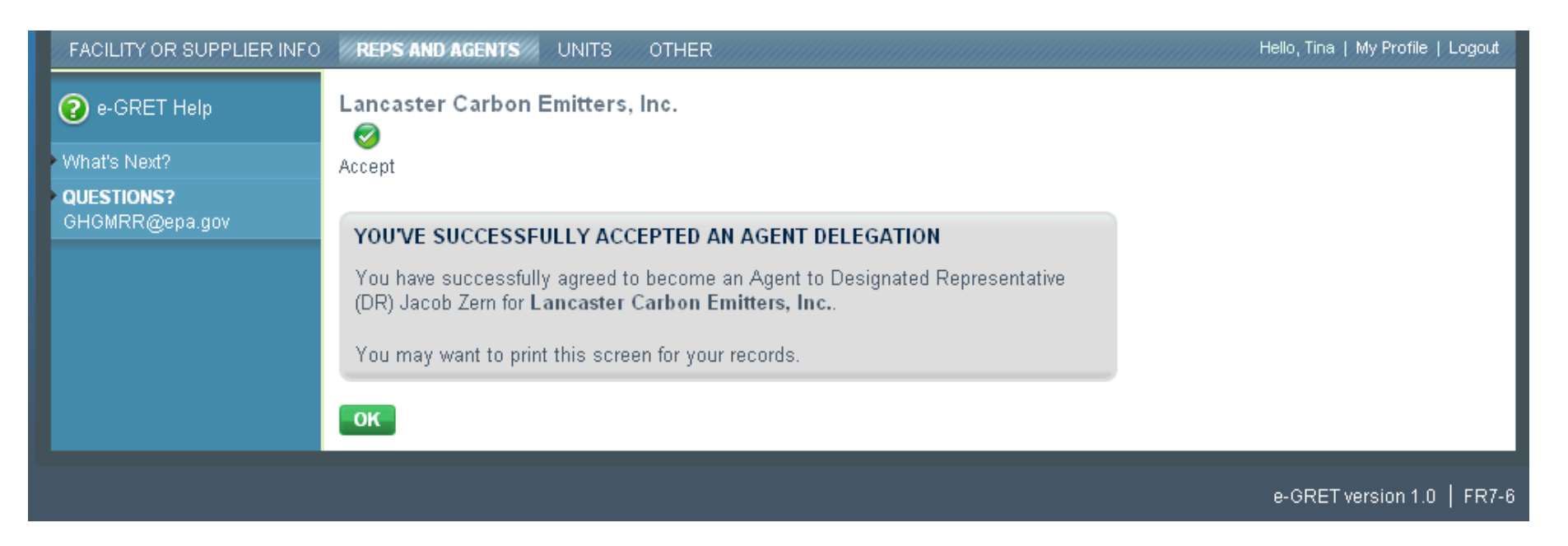

Now that you have accepted your invitation to be an Agent, you can access facility data stored in e-GGRT. However, you will not be able to submit and sign on behalf of the DR until he or she signs a Notice of Delegation

If you wish, you may print a copy of this screen for your records.

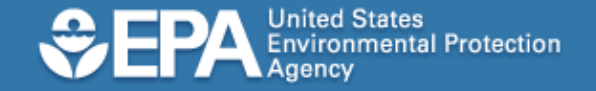

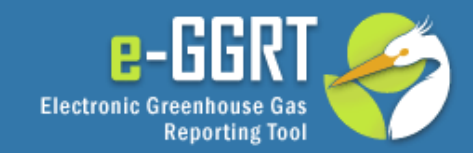

### Part 1. Accepting a DR/ADR Appointment Part 2. Accepting an Agent Appointment Part 3. Approving an Agent Appointment

In Part 3 of this tutorial, we will explain how to approve an Agent appointment.

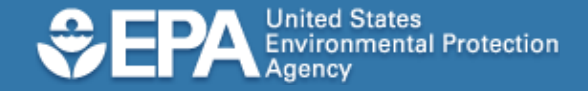

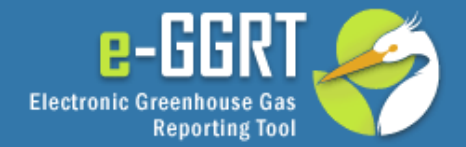

|                |                              |                            |           | Hello, John Connors   My Profile   Logout                                                                                                    |
|----------------|------------------------------|----------------------------|-----------|----------------------------------------------------------------------------------------------------|
| @ e-GRET Help  | ACTION REQUIRED:             |                            |           | ACCEPT AN INVITATION:                                                                                                    |
| Science        | Action                       | Facility or Supplier       |           | Responding to a Facility Invitation?                                                                                                    |
| Google         | Sign Notice of Delegation    | POTOMAC RIVER GENERATING S | TN        | Paste the Invitation Code into the field below,                                                                                                    |
| Laws           |                              |                            |           | then click GO                                                                                                    |
| Help Home Page | REGISTER A FACILITY          |                            |           | GO                                                                                                    |
| MRR RSS Feed   |                              |                            |           | Management Task                                                                                                    |
|                | YOUR FACILITIES:             |                            | 1         | e-GRET HELP DESK                                                                                                    |
|                | Facility or Supplier         |                            | Your Role |                                                                                                    |
|                | POTOMAC RIVER GENERATING STN |                            | DR        | e-GRET Announcements                                                                                                    |
|                |                              |                            |           | 2010-07-17                                                                                                    |
|                |                              |                            |           | e-GRET is now e-GGRT!<br>Its the announcement we've all been waiting<br>for! The Electronic Greenhouse Gas Reporting<br>Tool will know be known as e-GGRT.                                                         |
|                |                              |                            |           | 2010-04-27                                                                                                    |
|                |                              |                            |           | Bolded short announcement title<br>Vestibulum vel aliquam elit. Nulla quis mauris<br>urna, sed tristique diam. Praesent tempor diam<br>id odio adipiscing et porttitor est interdum.<br>Phasellus at dapibus elit. |
|                |                              |                            |           |                                                                                                    |
|                |                              |                            |           | eGRET RY2010.5.10 UA1-2                                                                                                    |

After the Agent accepts the invitation, e-GGRT sends the DR or ADR an email notification that the Notice of Delegation is ready for signature.

To sign the Notice of Delegation, log into e-GGRT and click the link labeled "Sign Notice of Delegation" that appears on your home page.

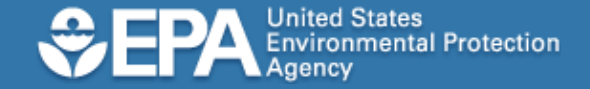

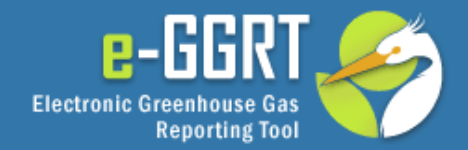

| ABOOT REGISTICATION |                                                                                                    |
|---------------------|----------------------------------------------------------------------------------------------------|
| e-GRET Help         | POTOMAC RIVER GENERATING STN                                                                                                    |
|                     |                                                                                                    |
|                     | Sign NOD                                                                                                    |
| ogle                |                                                                                                    |
|                     | Nation of Delegation                                                                                                    |
| p Home Page         | Notice of Delegation                                                                                                    |
| R RSS Feed          | Applicable Facility or Supplier POTOMAC RIVER GENERATING STN                                                                                                    |
|                     | Designated Representative John Connors                                                                                                    |
|                     | (DR) 8301 Greensboro Drive                                                                                                    |
|                     | McLean VA, 22102                                                                                                    |
|                     | /036/64/01<br>congresi@esic.com                                                                                                    |
|                     | como agesus.com                                                                                                    |
|                     | Agent John Connors                                                                                                    |
|                     | 8301 Greensboro Drive                                                                                                    |
|                     | 7036764701                                                                                                    |
|                     | connorsj@saic.com                                                                                                    |
|                     | DR Signature Date 2010-07-28                                                                                                    |
|                     | - CERTIFICATION STATEMENTS                                                                                                    |
|                     | I agree that any electronic submission to the Administrator that is by an agent identified in this notice of delegation<br>and of a type listed, and for a facility or supplier designated, for such agent in this notice of delegation and that is<br>made when I am a designated representative or alternate designated representative, as applicable, and before this<br>notice of delegation is superseded by another notice of delegation under ŧ 98.4(m)(3) shall be deemed to be an<br>electronic submission certified, signed, and submitted by me. |
|                     | Until this notice of delegation is superseded by a later signed notice of delegation under ŧ 98.4(m)(3), I agree to maintain an e-mail account and to notify the Administrator immediately of any change in my e-mail address unless all delegation of authority by me under ŧ 98.4(m) is terminated.                                                                                                    |
|                     | PASSWORD                                                                                                    |
|                     | - FASTION                                                                                                    |
|                     |                                                                                                    |
|                     | Password *                                                                                                    |

Review this information to make sure it is correct.

Before signing, please be aware that once you give an Agent access to your facility data in e-GGRT, the Agent can see all data for that facility including Confidential Business Information or CBI.

To sign the Notice of Delegation, you must enter your password and click Submit.

Please insert WARNING language here (before "To sign" about Agent having the same power to see CBI as other representatives.

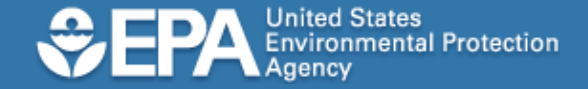

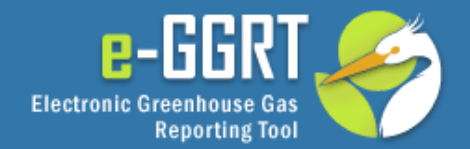

| OUT REGISTRATION | FACILITY SETUP     VERIFICATION     ACCEPT ASSIGNMENT     Helio, John Connors   My Profile   Logou                                                                                                    |
|------------------|----------------------------------------------------------------------------------------------------|
| e-GRET Help      | POTOMAC RIVER GENERATING STN                                                                                                    |
|                  | Sign NOD                                                                                                    |
| gle              |                                                                                                    |
|                  | Notice of Delegation                                                                                                    |
| Home Page        |                                                                                                    |
| RSS Feed         | Applicable Facility or Supplier POTOMAC RIVER GENERATING STN                                                                                                    |
|                  | Designated Representative<br>(DR) John Connors<br>8301 Greensboro Drive<br>McLean VA, 22102<br>7036764701<br>connorsj@saic.com                                                                                                    |
|                  | Agent John Connors<br>8301 Greensboro Drive<br>McLeean VA, 22102<br>7036764701<br>connorsj@saic.com                                                                                                    |
|                  | DR Signature Date 2010-07-28                                                                                                    |
|                  | - CERTIFICATION STATEMENTS<br>I agree that any electronic submission to the Administrator that is by an agent identified in this notice of delegation<br>and of a type listed, and for a facility or supplier designated, for such agent in this notice of delegation and that is<br>made when I am a designated representative or alternate designated representative, as applicable, and before this<br>notice of delegation is superseded by another notice of delegation under ŧ 98.4(m)(3) shall be deemed to be an<br>electronic submission certified, signed, and submitted by me.<br>Until this notice of delegation is superseded by a later signed notice of delegation under ŧ 98.4(m)(3), I agree to<br>maintin an e-mail account and to notify the Administrator immediately of any change in my e-mail address unless all<br>delegation of authority by me under ŧ 98.4(m) is terminated. |
|                  | - PASSWORD                                                                                                    |
|                  | Password*                                                                                                    |
|                  | - CHALLENGE QUESTION                                                                                                    |
|                  | What is your favorite pet's *  Name? Submit Question                                                                                                    |
|                  | CANCEL                                                                                                    |

Next, e-GGRT will display one of the five challenge questions associated with your user account. To complete the signature you must correctly answer the challenge question and click "Submit".

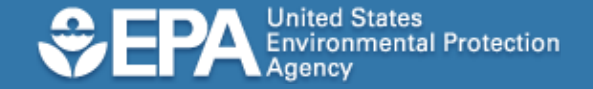

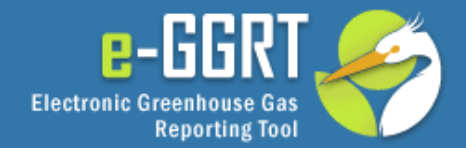

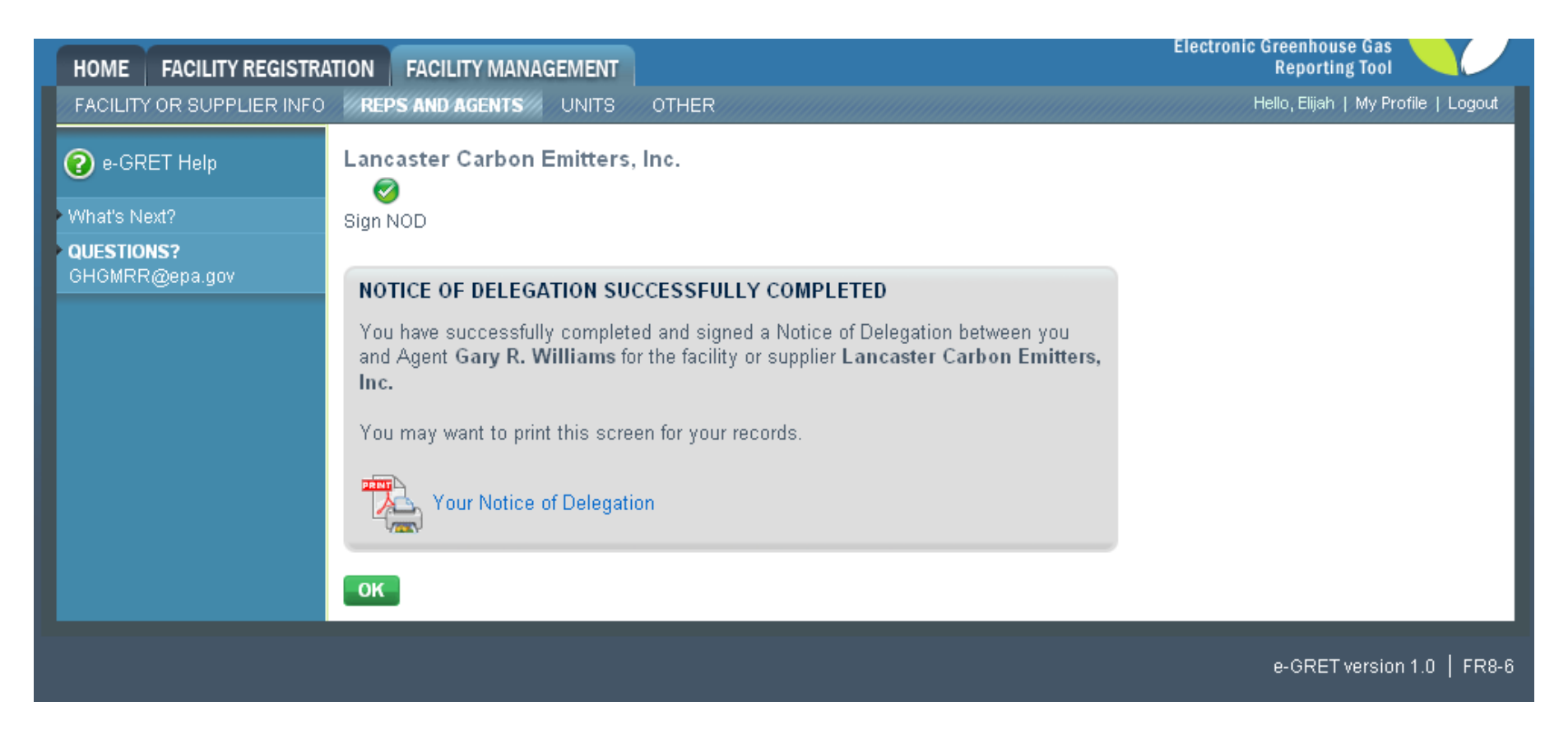

Now that you have signed the Notice of Delegation for the Agent, that individual will be able to submit and sign annual emission reports for your facility once those features are implemented in e-GGRT, which is planned in early 2011.

If you wish, you may print a copy of this screen for your records.

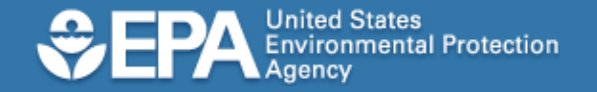

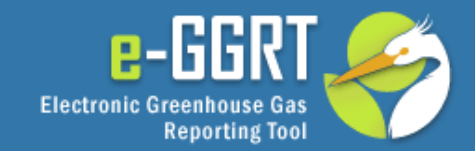

## Conclusion

- Key Points
  - Before a DR, ADR or Agent can view facility data, he/she must accept his/her invitation.
  - Before a DR or ADR can submit an emissions report, he or she must sign a Certificate of Representation for the facility.
  - Before an Agent to submit a facility report, the DR or ADR must sign a Notice of Delegation.
- Questions? Contact the e-GGRT Help Desk
  - GHGreporting@epa.gov
  - 1-877-444-1188